## CGN3U setup- Advance wifi modem setup

1. **Reset** modem as shown below : take sharp object and push inside whole for 10 seconds.

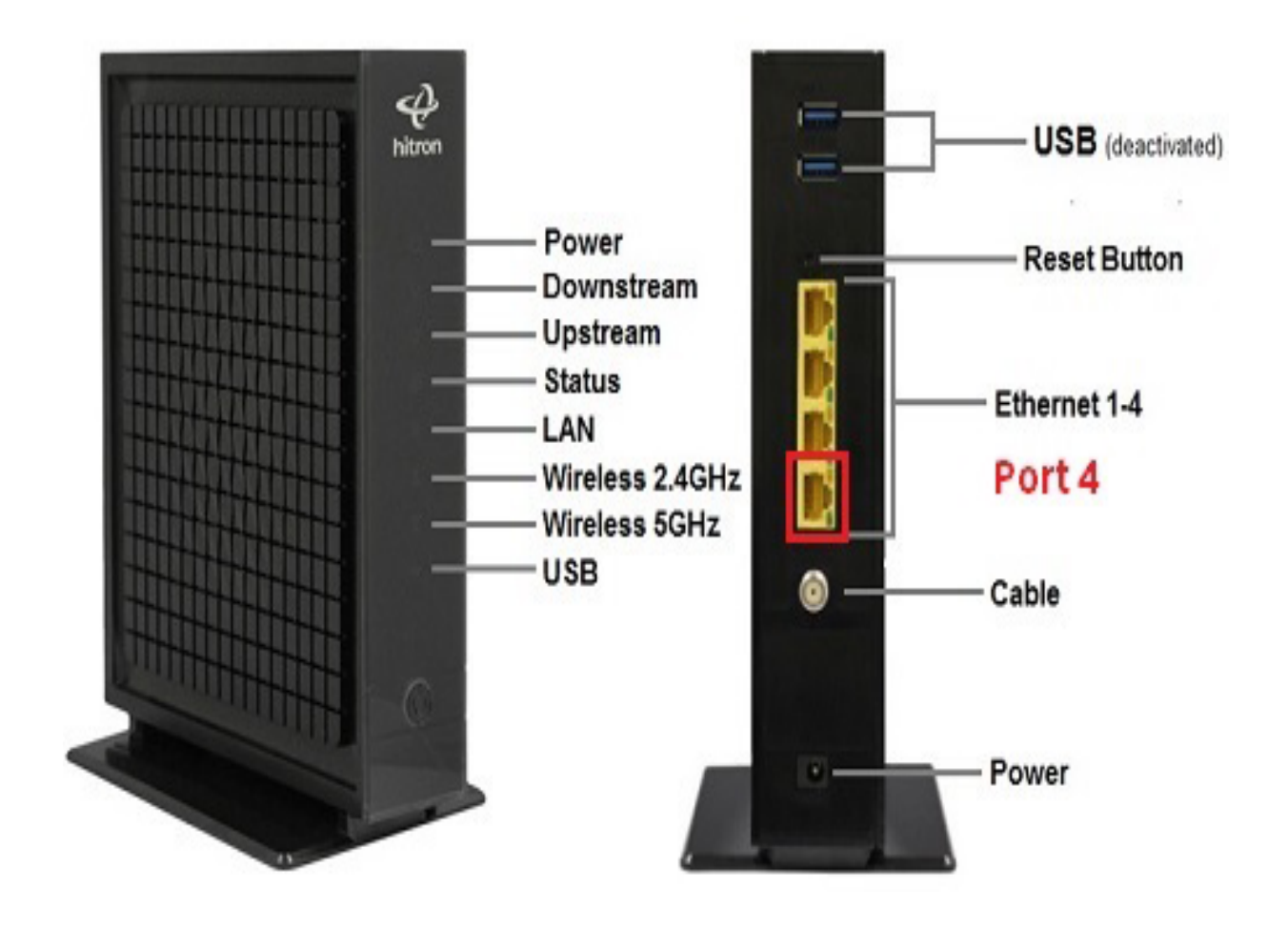

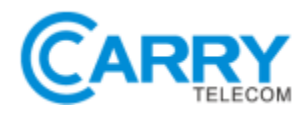

2. Status of lights after 3 minutes of reset.

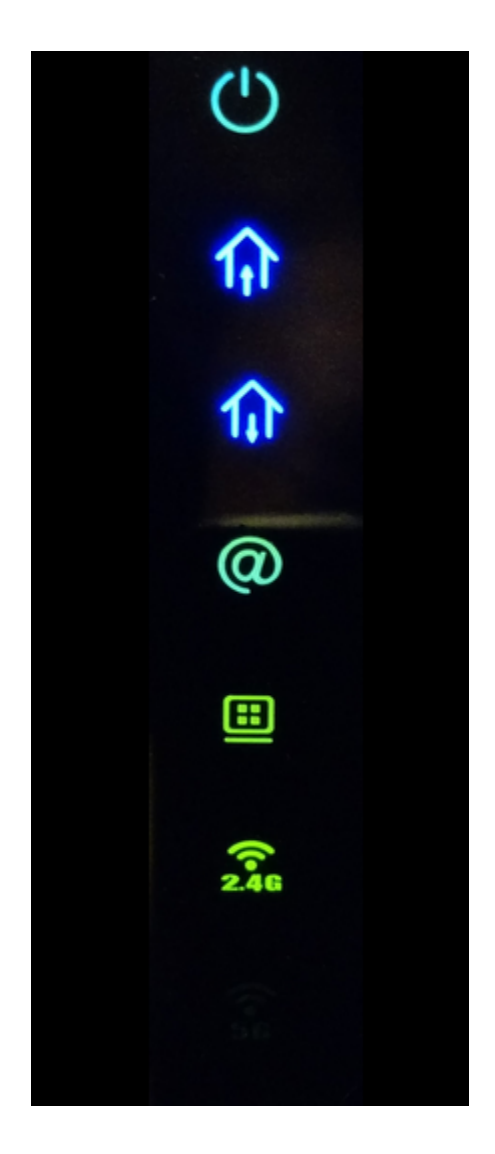

3. Use any device which has the Wi-Fi function.

Select the Wi-Fi name which is labeled at the back of the modem choose wifi name **easyconnect**<u>XXXX</u>.

An "Easy Connect" screen should appear upon first connection.

• If the Easy Connect page does not appear automatically, Open a Web Browser and go to http://192.168.0.1

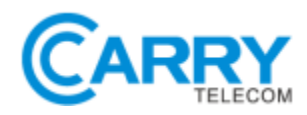

4. Once on the Easy Connect screen, start by clicking "LET'S GO"

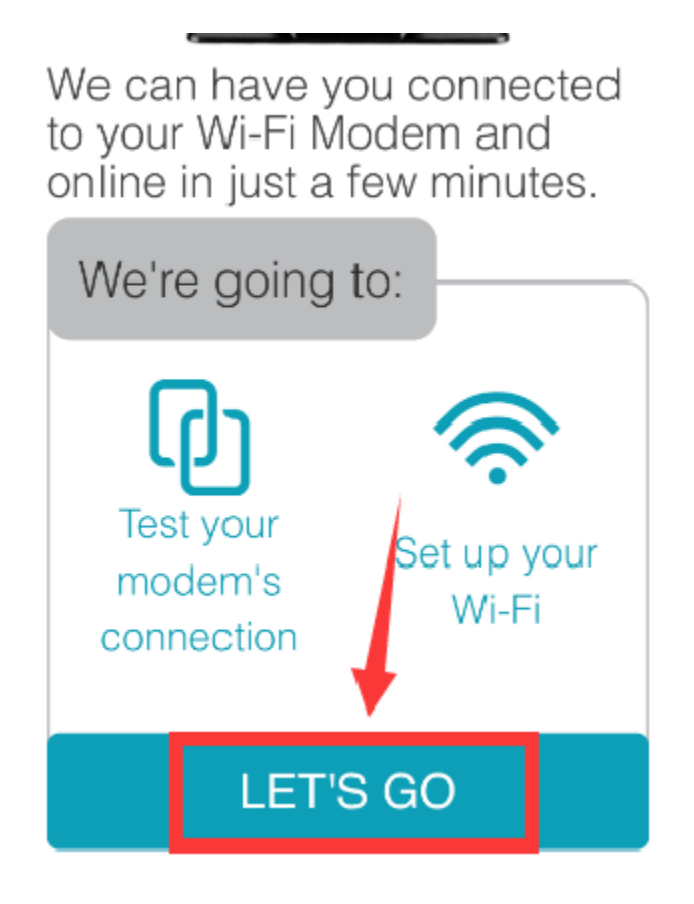

5. Click **"Test Connection"** – this is just verifying you're connected to the internet. If this step fails, please contact us.

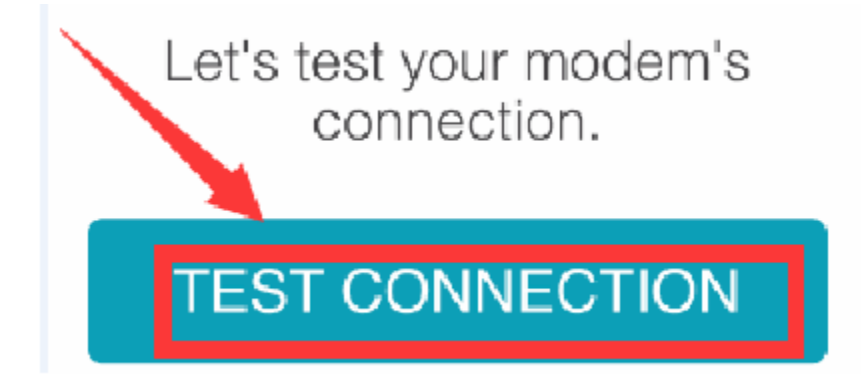

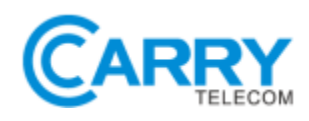

6. Click "Set Up Wi-Fi" – Following the prompts on the screen.

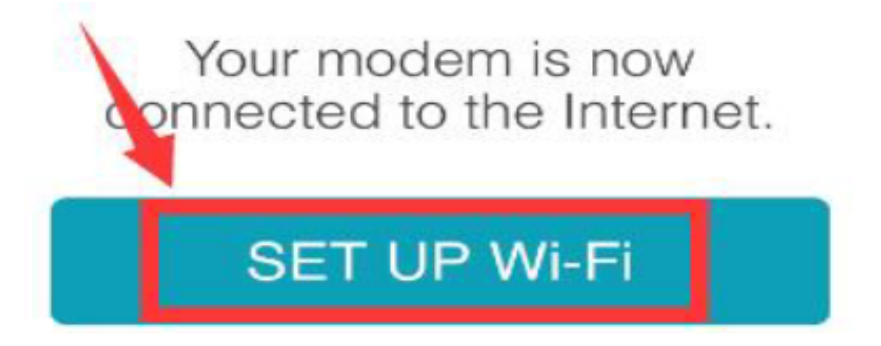

7. You will be directed to now change your **SSID** (i.e. your WiFi network name) to anything you like, and set up a personalized password you can remember(it must be atleast 8 characters).Click "**Confirm Setup**".

| Now let's set up your Wi-Fi<br>network   |
|------------------------------------------|
| Wi-Fi Network Name                       |
| (Any Wi-Fi Name                          |
| Create Password                          |
| Password must be a minimum of 8 characte |
| Confirm Password                         |
|                                          |
| CONFIRM SETUP                            |

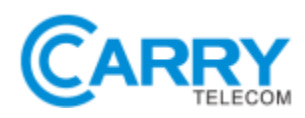

8. Ensure you're satisfied with your new settings on this summary page. Write down your SSID and password somewhere safe! If you're happy – click "**Complete My Setup**"

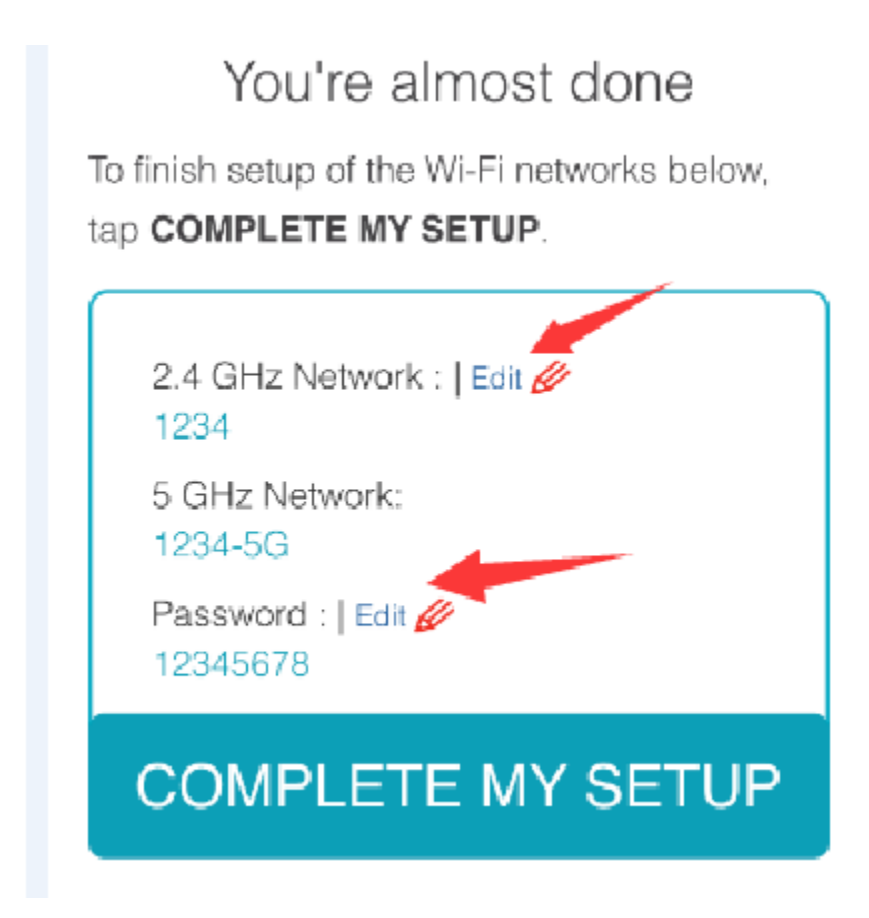

9. Click "Close" to finish the setup.

You can now connect to the new SSID using the password you selected during this setup.

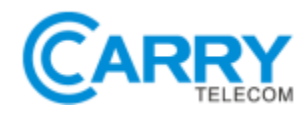